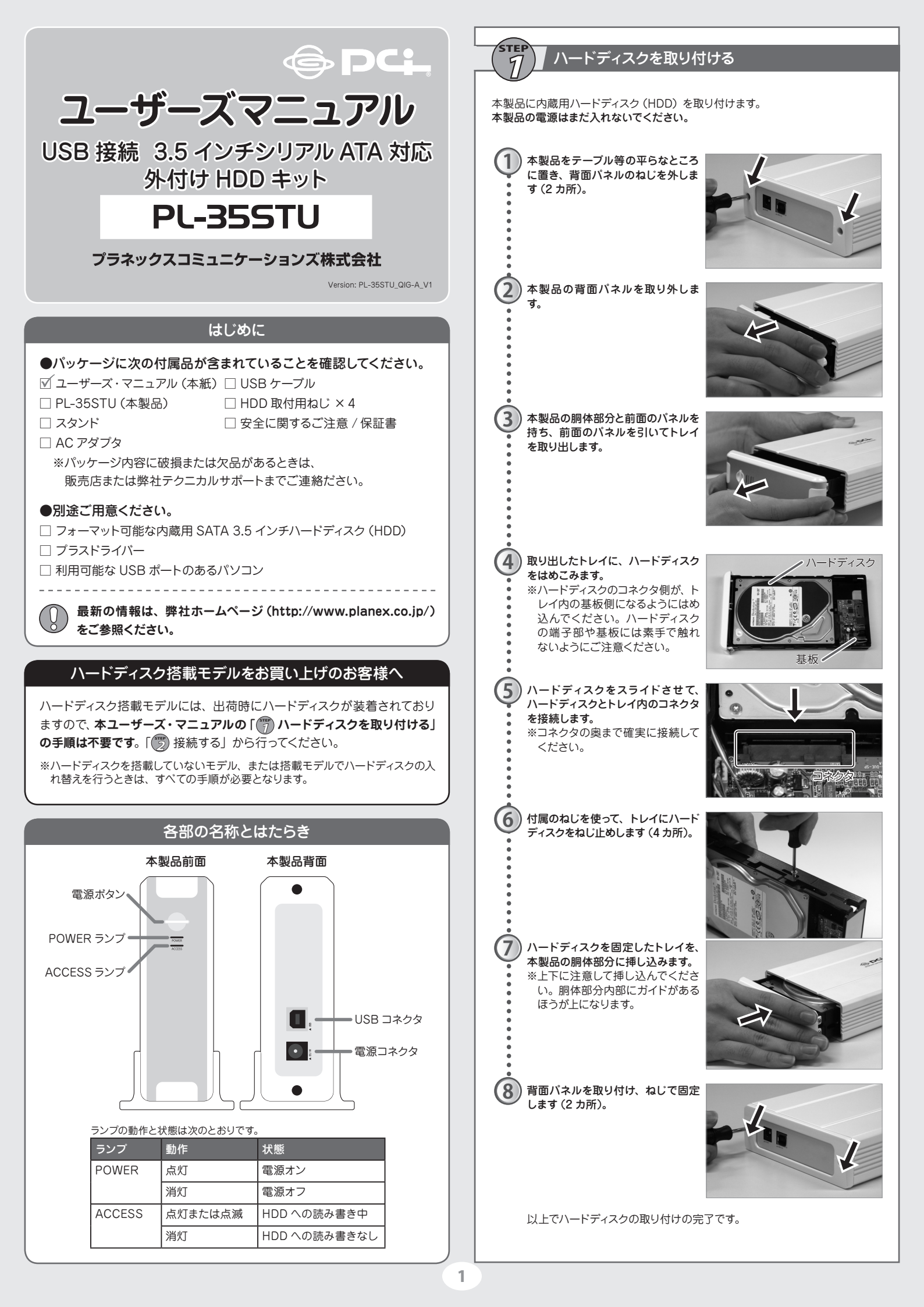

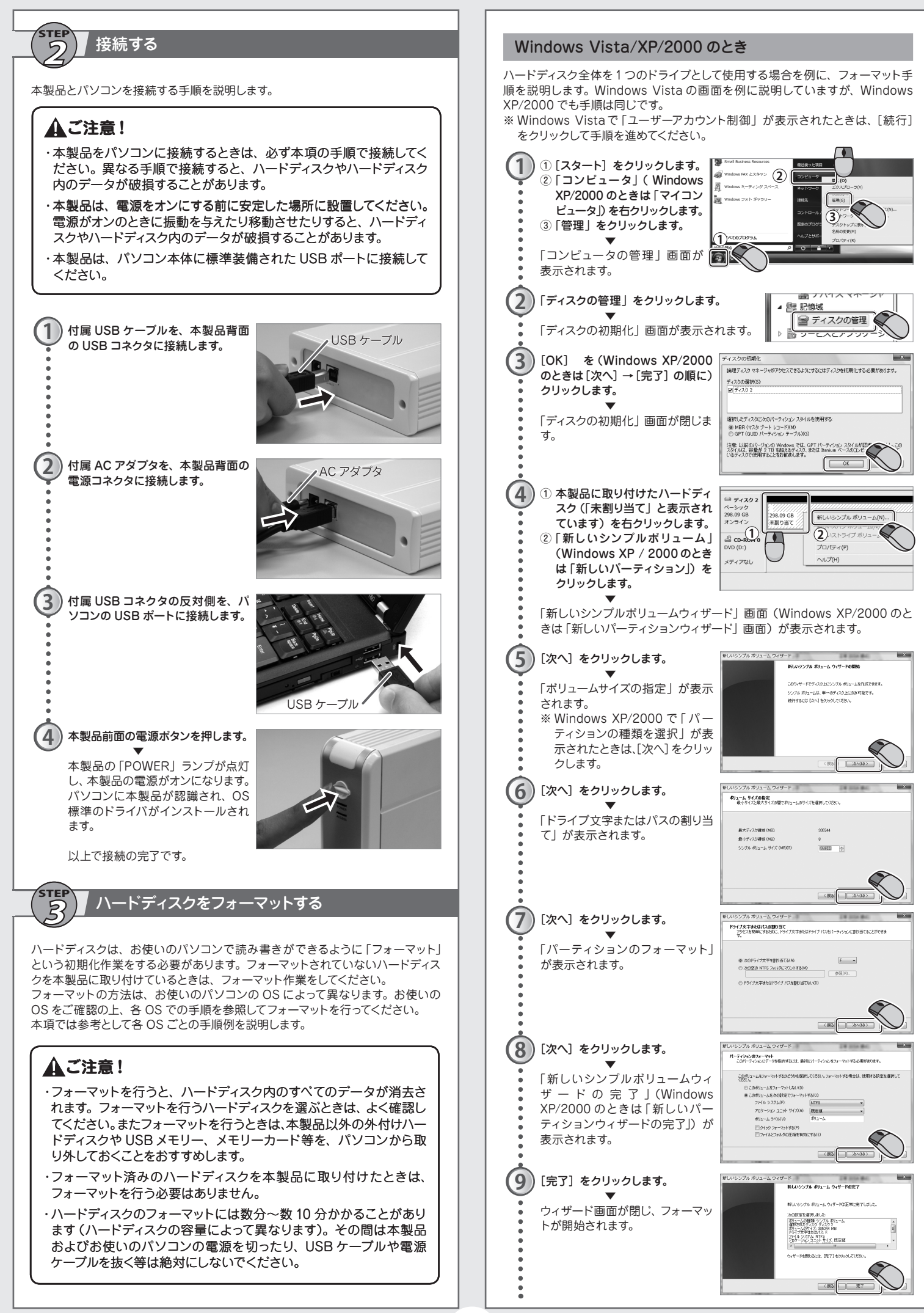

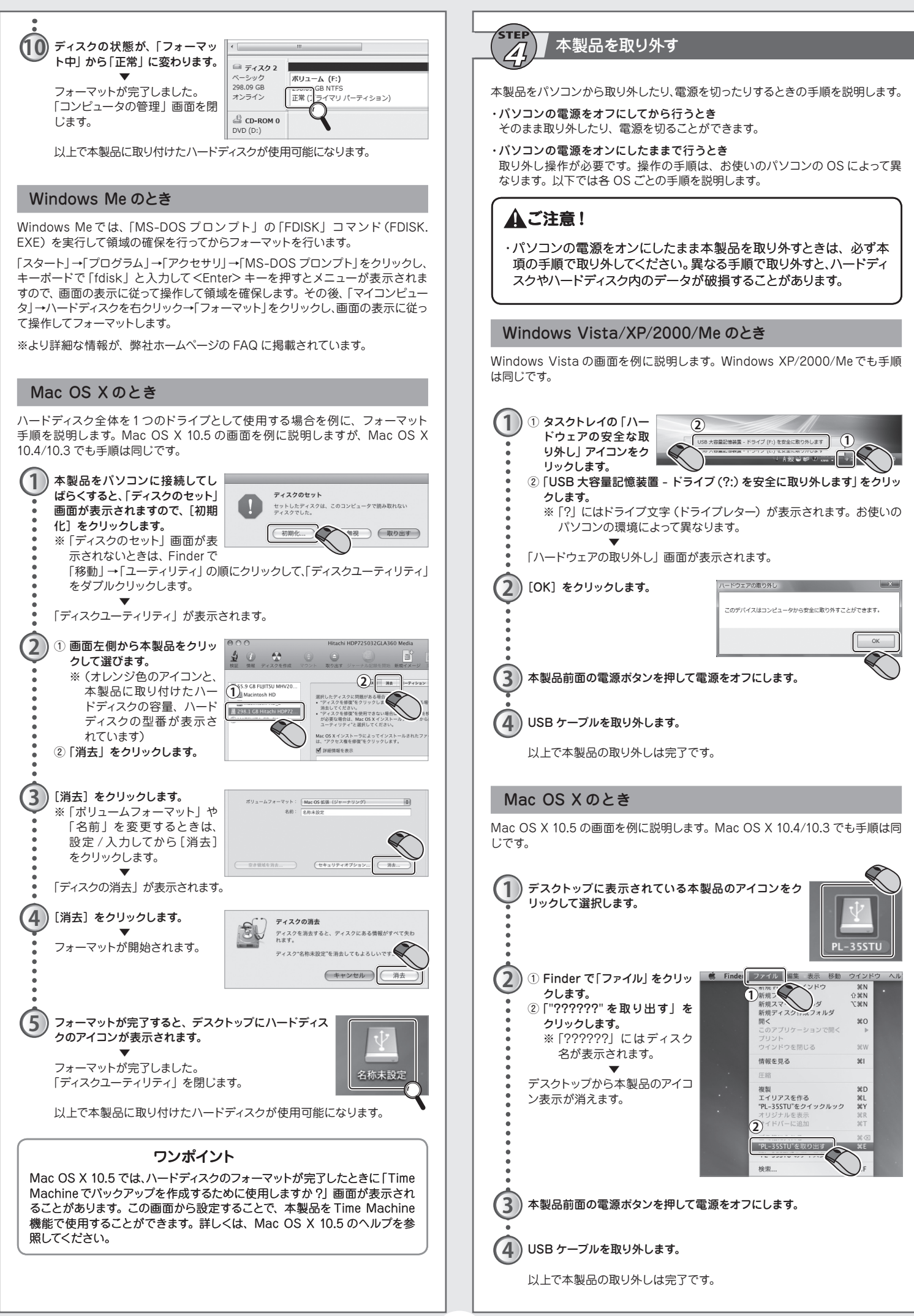

# 困ったときは

# Q1. 本製品がパソコンに認識されない

本製品がパソコンに認識されないときは、次の点を確認してください。

- AC アダプタを接続していますか? 本製品は、USB ポートからの電源供給では動作しません。 付属 AC アダプ タを接続してください。
- USB ハブに接続していませんか?

本製品は、USB ハブを介して接続したときの動作は保証しておりません。 パソコンに標準装備されている USB ポートに接続してください。

- USB ケーブルは確実に接続されていますか? USB ケーブルのコネクタが、本製品とパソコンの USB ポートの奥まで確実 に接続されているか確認してください。
- ■ハードディスクは確実に接続されていますか?

本製品とハードディスクのコネクタが、奥まで確実に接続されているか確認 してください。

## Q2. ハードディスクが表示されない

「コンピュータ」(Windows Vista)、「マイコンピュータ」(Windows XP/2000)、デスクトップ(Mac OS X)にハードディスクが表示されないときは、 次の点を確認してください。

# ■本製品はパソコンに認識されていますか?

本製品がパソコンに認識されていないときは、Q1を参照してください。

## ■ハードディスクはフォーマットされていますか?

フォーマットされていないハードディスクは使用することができません。 フォーマットを行う手順は、P2.「『アハードディスクをフォーマットする」を 参照してください。

## Q3. P3「本製品を取り外す」の手順でエラーが表示される

本製品をパソコンから取り外そうとしたとき、エラーが表示されたときは次の 点を確認してください。

#### ■ウイルス対策ソフト等が動作していませんか?

ハードディスクを常時監視するウイルス対策ソフト等が動作しているときは、 取り外しが行えないことがあります。ソフトの動作対象からハードディスク を外すか、ソフトを一時的に停止してから取り外し操作を行ってください。

### ■ハードディスクの内容が表示されていませんか?

ハードディスク内のファイル一覧や、Windowsの「ディスクの管理」画面等 が表示されていると、取り外しが行えないことがあります。画面やファイル を閉じてから取り外し操作を行ってください。

#### ■ハードディスクに読み書きしていたり、ハードディスク内のファイルを開いてい ませんか?

パソコンとハードディスク間でファイルをコピーしていたり、ハードディスク に保存されたファイルを開いていると、取り外しが行えないことがあります。 ファイルをコピーしているときは、コピーが完了してから取り外し操作を行っ てください。ファイルを開いているときは、ファイルを閉じるかファイルを開 いていたソフトを終了してから取り外し操作を行ってください。

# 仕様

| 型番              | PL-35STU                                                      |
|-----------------|---------------------------------------------------------------|
| 機能              |                                                               |
| 対応規格            | USB 2.0                                                       |
| 伝送速度            | USB 1.1: 12Mbps / USB 2.0: 480Mbps                            |
| ハードウェア仕様        |                                                               |
| 搭載可能ハードディスクドライブ | 3.5 インチ SATA HDD × 1                                          |
| インターフェース        | USB 2.0 ポート×1 (タイプ B コネクタ)                                    |
| LED             | 2個                                                            |
| 外形寸法            | 218 (W) × 40 (H) × 121 (D) mm                                 |
| 重量              | 約 490g (本体+スタンド)                                              |
| 動作時環境           | 温度:0~40℃                                                      |
|                 | 湿度:5~90%(結露なきこと)                                              |
| 保存時環境           | 温度:-20~60℃                                                    |
|                 | 湿度:5~95%(結露なきこと)                                              |
| その他             |                                                               |
| AC アダプタ         | 入力:AC100V 50/60Hz 0.8A<br>出力:DC12V 2.0A                       |
| 対応機種            | USB1.1/2.0 を搭載した PC/AT 互換機<br>および Macintosh                   |
| 対応 OS           | Windows Vista/XP/2000/Me 日本語版<br>Mac OS X 10.3/10.4/10.5 日本語版 |
| 保証期間            | 1年間                                                           |

#### ■注意事項

Memo

※ハードディスクドライブは別売りです。

※表示の数値は理論上の最大値であり、実際のデータ転送速度を示すものではありません。 ※製品仕様は予告無く変更する場合があります。あらかじめご了承ください。

# プラネックスコミュニケーションズ株式会社

●プラネックスコミュニケーションズ、PLANEX COMMUNICATIONS は、プラネックスコミュニケーションス株式会社の登録商標 ● Microsoft および Windows は、米国 Microsoft Corporation の、米国およびそのほかの国における登録商標または商標です。

- Mac OS, Macintoshi は, Apple Inc.の登録商標です。
  その他, 記載されている会社名, 商品名は各社の商標または登録商標です。
  ご注意:ご使用の際は商品に添付されたマニュアルをお読みになり、正しく安全にご使用ください。